## **Exporting Blackboard Full Grade Center**

You can download the full gradebook or select columns from your Ultra courses. You can export the file in a comma-delimited (CSV) or tab-delimited (XLS) format.

- **1.** Log into **Blackboard**.
- 2. Navigate to the course.
- **3.** Scroll down to the **Control Panel**.
- **4.** Expand **Grade Center.**
- 5. Click Full Grade Center.

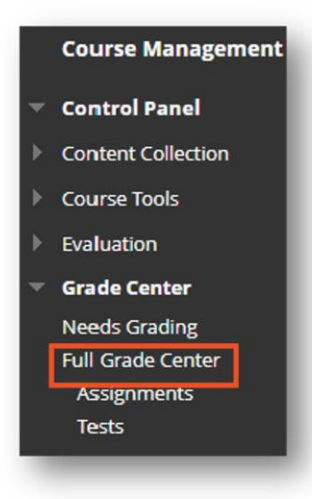

- **6.** To the **right** of the Full Grade Center, however over **Work Offline**.
- 7. Click Download.

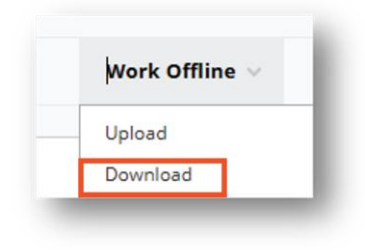

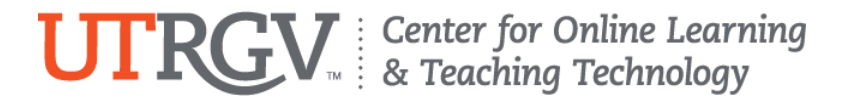

8. Select the **options** you would like to **export**.

|                            | a from one unadel center and sovia to your computer or a content com | rcoon Jonaer, unce aoennoodea, grades con de changes ons oddes aguine and later of |
|----------------------------|----------------------------------------------------------------------|------------------------------------------------------------------------------------|
|                            |                                                                      |                                                                                    |
|                            |                                                                      |                                                                                    |
| ATA                        |                                                                      |                                                                                    |
|                            |                                                                      |                                                                                    |
| tems with Anonymous Gradin | g enabled will not be included in the download.                      |                                                                                    |
|                            |                                                                      |                                                                                    |
| elect Data to Download     | Full Grade Center                                                    |                                                                                    |
| elect Data to Download     | Full Grade Center Selected Column Weighted Total                     | Include Comments for this Column                                                   |

- 9. Click Submit.
- **10.** Click **Download**.

| Download G                  | Grades                                                                                               |
|-----------------------------|----------------------------------------------------------------------------------------------------|
| The data has be<br>DOWNLOAD | een saved to a file. To download the file and work offline, select <i>Download</i> to open the file. |
| _                           |                                                                                                    |

11. Open the file you have downloaded.

## Additional Resources:

- **Downloading Grades from Gradebook**
- Exporting Blackboard Full Grade Center as Excel File

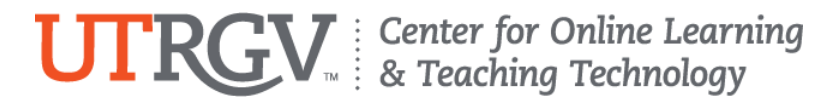